## 1. Click Register Now button

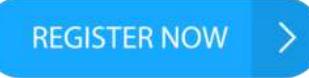

2. Complete the registration form, select participation as: Participant

| User account                                               |                   |                                                                      |
|------------------------------------------------------------|-------------------|----------------------------------------------------------------------|
| Create new account                                         | Log in            | Request new password                                                 |
| Username *                                                 |                   |                                                                      |
| Spaces are allowed, punctua<br>E-mail address *            | tion is not allow | ed except for periods, hyphens, apostrophes, and underscores         |
| A valid e-mail address. All e-r<br>notifications by e-mail | nails from the s  | ystem will be sent to this address. The e-mail address is not made p |
| Password *                                                 |                   | Password strength:                                                   |
| Confirm password.*                                         |                   |                                                                      |
| Provide a password for the n                               | aw account in b   | oth fields.                                                          |
| Participation                                              |                   |                                                                      |
| Select as :                                                |                   |                                                                      |
| O Co Author                                                |                   |                                                                      |
| <ul> <li>Participant</li> </ul>                            |                   |                                                                      |
| O Speaker                                                  |                   |                                                                      |

3. Check your email, click the verification link. If you can't find the confirmation email from the ICOSEd web system in your inbox, look for it in Spam. The email will be sent directly by the system.

| Account details for ailsa.s at International Conference on Science Education (ICoSEd)                                                                     |
|----------------------------------------------------------------------------------------------------|
| ICOSED 2021 «icosed@uny.ac.id» 15<br>kepada saya →                                                                                                    |
| 🕅 Inggris - > Indonesia - Terjemahkan pesan                                                                                                    |
| allsa.s,                                                                                                    |
| Thank you for registering at International Conference on Science Education (ICoSEd). You may now log in and verify your account by clicking this browser: |
| http://seminar.uny.ac.id/icosed/user/registrationpassword/654/1634977890                                                                                  |
| This link can only be used once. You will be able to log in at http://seminar.uny.ac.id/icosed/user in the future using                                   |
| usemame; ailsa s                                                                                                    |
| password. Your password                                                                                                    |
| - International Conference on Science Education (ICoSEd) team                                                                                             |

4. After clicking the confirmation link, you will be directed to the participant page.

| Participant Menu<br>Participant Form | Home                                                                                               |  |  |  |
|--------------------------------------|----------------------------------------------------------------------------------------------------|--|--|--|
| Edit Registration                    | You have just used your one-time login link. Your account is now active and you are authenticated. |  |  |  |
| Certificate                          | PARTICIPANT AREA                                                                                   |  |  |  |
| User menu                            | Participant Form                                                                                   |  |  |  |

5. Click Participant Form, and start completing the registration form. When finished, click Save

| Create         | NON SPEAKER              | २       |  |
|----------------|--------------------------|---------|--|
| Name *         |                          |         |  |
|                |                          |         |  |
| Institution *  |                          |         |  |
|                |                          |         |  |
| Phone *        |                          |         |  |
|                |                          |         |  |
| Email *        |                          |         |  |
|                |                          |         |  |
| Interest *     |                          |         |  |
| - Select a     | val <mark>u</mark> e -   |         |  |
| Upload proc    | of of payment            |         |  |
| Choose F       | ile No file chosen       | Upload  |  |
| Files must be  | e less than 128 MB       |         |  |
| Allowed file t | ypes: jpg png pdf doe de | ex rtf. |  |
| Save           | Preview                  |         |  |